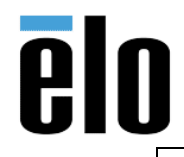

| Steps to Set a Static IP Via Android Settings TI | FB000081 | REV. A |
|--------------------------------------------------|----------|--------|
|--------------------------------------------------|----------|--------|

## **Executive Summary**

This procedure describes how to set a static IP via Android Settings

## <u>Steps</u>

1. While in EloView mode, access the **Control Panel** by pressing the *Home* and *Power* buttons on the back of your I-Series simultaneously.

|            |   |   |   |           |     |     |           |       |      |   |     | 84    | 4356832 |      |   |   |                    |             |
|------------|---|---|---|-----------|-----|-----|-----------|-------|------|---|-----|-------|---------|------|---|---|--------------------|-------------|
| Registered |   |   |   | red Accou | unt |     |           | 7     |      |   |     |       |         |      |   |   |                    |             |
|            |   |   |   |           |     |     |           |       | DEMO |   |     |       |         |      |   |   |                    |             |
|            |   |   |   |           |     | Cor | ntrol Par | nel   |      |   |     |       |         |      |   |   |                    |             |
|            |   |   |   |           |     | Pas | ssword    |       |      |   |     |       |         |      |   |   |                    |             |
|            |   |   |   |           |     | 1   |           |       |      |   |     |       |         |      |   |   |                    |             |
|            |   |   |   |           |     | -   | Show par  | sword |      | _ | _   |       |         |      |   |   |                    |             |
|            |   |   |   |           |     | -   | Ca        | ncel  |      |   | ок  |       |         |      |   |   |                    |             |
|            |   |   |   |           |     |     |           |       |      |   |     |       |         |      |   |   |                    |             |
|            |   |   |   |           |     |     |           |       |      |   |     |       |         |      |   |   |                    |             |
| G          |   |   |   |           |     |     | 1<br>ame  |       |      |   | Reg | ion ( |         | Emer |   |   | <b>O</b><br>ttings | ل<br>Reboot |
|            | 1 | 2 |   | 3         |     | 4   |           | 5     |      | 6 |     | 7     |         | 8    |   | 9 | 0                  |             |
| q          |   | W | е |           | r   |     | t         |       | у    |   | u   |       | T       |      | 0 |   | р                  | 12          |
|            | а | S | ; | d         |     | f   |           | g     |      | h |     | j     |         | k    |   | Т |                    | 0           |
|            |   | 7 | V |           | 0   |     |           |       | h    |   | n   |       | -       |      |   |   | 2                  |             |
|            |   | 2 | х |           | C   |     | V         |       | D    |   | n   |       | III     |      | ! |   | ?                  |             |
| ?123       |   | , |   |           |     |     |           |       |      |   |     |       |         |      |   |   |                    |             |

2. After entering in your password (default is "*1elo*"), navigate to the *Apps* section, located at the bottom of your screen.

|            |                  | ۵                              | ට Home           |                              |   |               | ×           |
|------------|------------------|--------------------------------|------------------|------------------------------|---|---------------|-------------|
|            |                  | Date & Time                    | 02 J             | anuary 2019 20:43:24         |   |               |             |
|            |                  | Serial Number<br>Device Status |                  | Online                       |   |               |             |
|            |                  | Device Name<br>Site Contact    |                  | K173037204<br>Courtney Murry |   |               |             |
|            |                  | Registered Account             |                  | 8444356832                   |   |               |             |
|            |                  | _                              | DEMO             |                              |   |               |             |
|            |                  |                                |                  |                              |   |               |             |
|            |                  |                                |                  |                              |   |               |             |
|            |                  |                                |                  |                              |   |               |             |
|            |                  |                                |                  |                              |   |               |             |
|            |                  |                                |                  |                              |   |               |             |
| G.<br>Home | Network Brightne | ss Volume                      | DD<br>DD<br>Apps | (F)<br>Region                | O | O<br>Settings | U<br>Reboot |

Elo Touch Solutions, Inc. | 670 N. McCarthy Blvd, Milpitas, CA 95035 | 1-800-557-1458 | <u>elotech@elotouch.com</u> ©Copyright 2019 Elo Touch Solutions, Inc. Confidential & Proprietary, Subject to NDA.

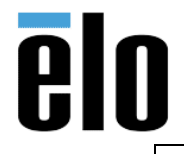

| Steps to Set a Static IP Via Android Settings | TB000081 | REV. A |
|-----------------------------------------------|----------|--------|
|-----------------------------------------------|----------|--------|

3. From the Apps screen select "Settings"

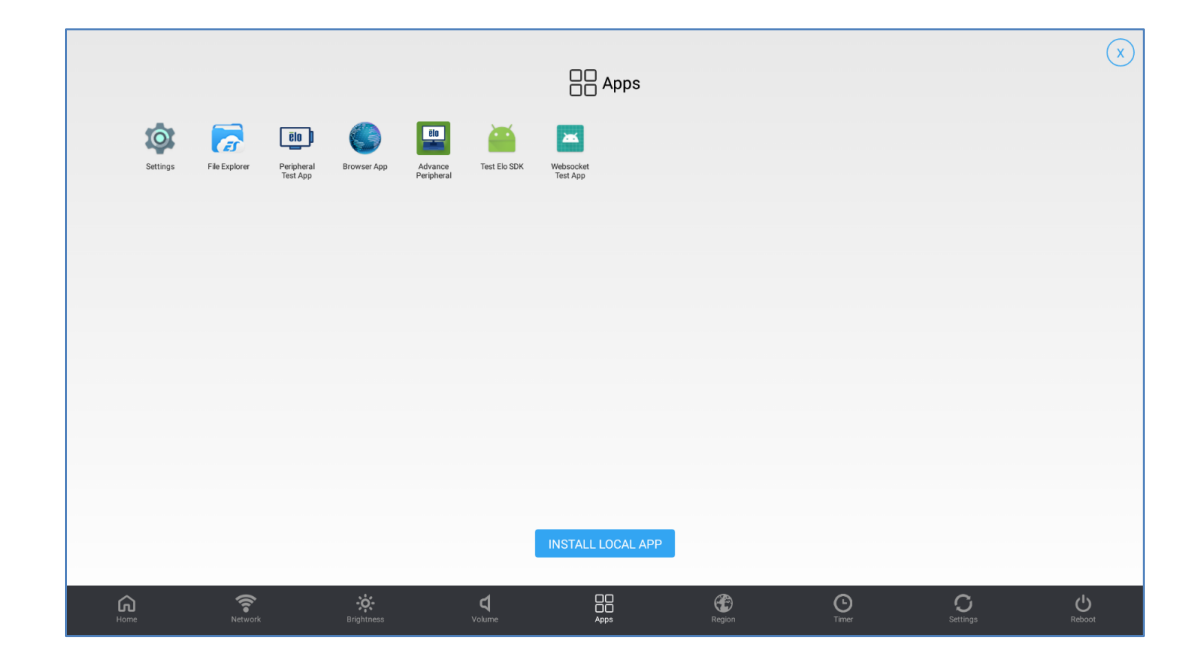

4. Select "Ethernet" to access the native Android settings

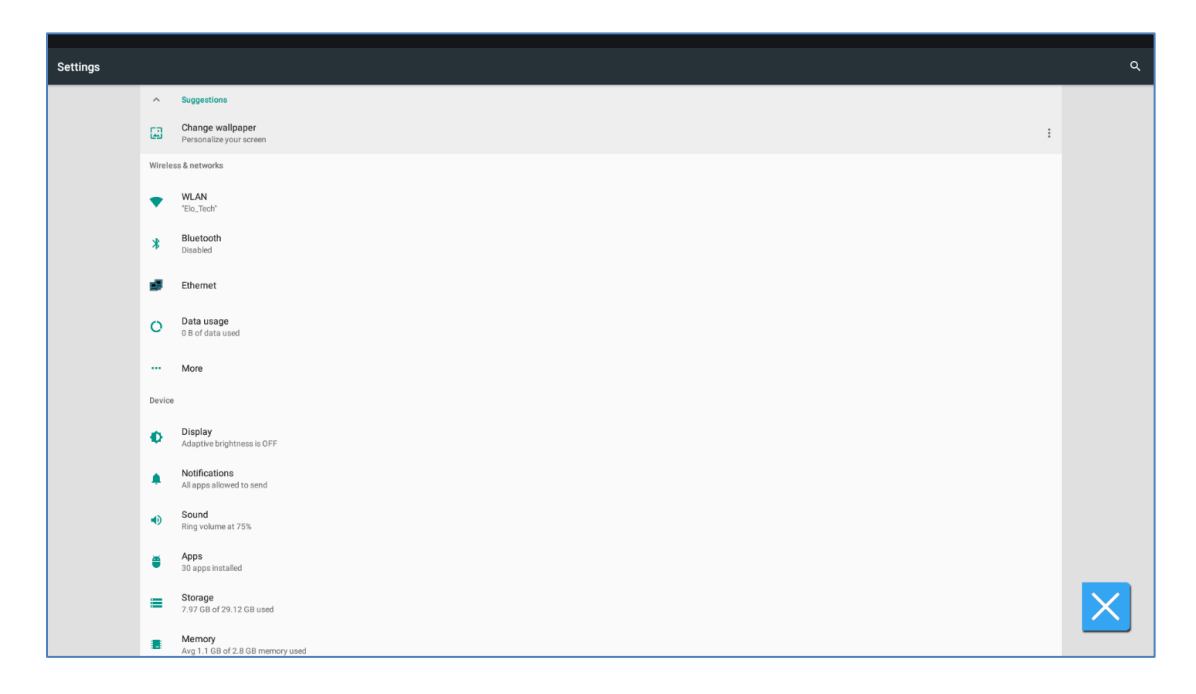

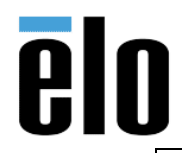

| Steps to Set a Static IP Via Android Settings | TB000081 | REV. A |
|-----------------------------------------------|----------|--------|
| Steps to Set a Statie in Via Anarola Settings | IDUUUUUI |        |

- 5. You should have 5 options available for Ethernet.
  - a. Select the option "*Ethernet configuration*."

| ≡ Eth | ernet                                              |   |
|-------|----------------------------------------------------|---|
|       | Ebenet<br>Tun of Ebenet                            |   |
|       | Ethemet configuration<br>Configure Ethemet devices |   |
|       | Ethernet proxy settings                            |   |
|       | MAC address<br>ICEEC906/824                        |   |
|       | IP address<br>fs80:1eecc0ffs06.7824, 10.46, 1.129  |   |
|       |                                                    |   |
|       |                                                    |   |
|       |                                                    |   |
|       |                                                    |   |
|       |                                                    |   |
|       |                                                    |   |
|       |                                                    |   |
|       |                                                    |   |
|       |                                                    | X |

6. Now change the Connection Type from DHCP to Static IP

| = |                                                      |                           |   |          |
|---|------------------------------------------------------|---------------------------|---|----------|
|   | Ethernet<br>Turn off Ethernet                        |                           | ۰ |          |
|   | Ethernet configuration<br>Configure Ethernet devices |                           |   |          |
|   | Ethernet proxy settings                              |                           |   |          |
|   | MAC address<br>10EE.09.06:78.24                      |                           |   |          |
|   | IP address<br>fe80::1eee:c9fffe06:7824, 10.46.1.129  | Configure Ethernet device |   |          |
|   |                                                      | Ethernet Devices:         |   |          |
|   |                                                      | eth0 *                    |   |          |
|   |                                                      | DHCP                      |   |          |
|   |                                                      | O Static IP               |   |          |
|   |                                                      | CANCEL CONFIRM            |   |          |
|   |                                                      |                           |   |          |
|   |                                                      |                           |   |          |
|   |                                                      |                           |   |          |
|   |                                                      |                           |   |          |
|   |                                                      |                           |   |          |
|   |                                                      |                           |   | $\times$ |
|   |                                                      |                           | _ |          |

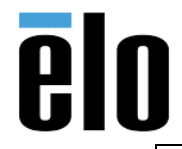

| Steps to Set a Static IP Via Android Settings | TB000081 | REV. A |
|-----------------------------------------------|----------|--------|
|-----------------------------------------------|----------|--------|

7. After the Connection Type has been changed, you will input the appropriate values in the field below and select confirm:

| ≡ Ethe | rnet                                                 |                            |   |
|--------|------------------------------------------------------|----------------------------|---|
|        | Ethernet<br>Turn off Ethernet                        | •                          |   |
|        | Ethernet configuration<br>Configure Ethernet devices |                            |   |
|        | Ethernet proxy settings                              | Configure Ethernet device  |   |
|        | MAC address<br>1C:EE:C9.06:78:24                     | ethol - Connection Type    |   |
|        | IP address<br>fe80::1eee:c9fffe06:7824, 10.46:1.129  | O HCP<br>Statc P           |   |
|        |                                                      | IP address 192.168.1.5     |   |
|        |                                                      | DNS1 address 192.168.1.1   |   |
|        |                                                      | DNS2 address 192.168.1.1   |   |
|        |                                                      | Netmask<br>255.255.255.0   |   |
|        |                                                      | Gateway address 129 168 11 |   |
|        |                                                      | CANCEL CONFIRM             |   |
|        |                                                      |                            |   |
|        |                                                      |                            |   |
|        |                                                      |                            | X |
|        |                                                      |                            |   |

8. To exit back to the Control Panel password screen, select the Blue X located at the bottom right hand corner of your screen.